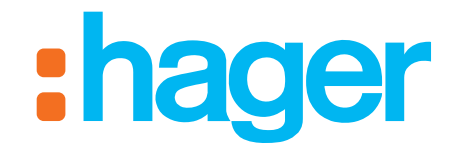

# hager-energy

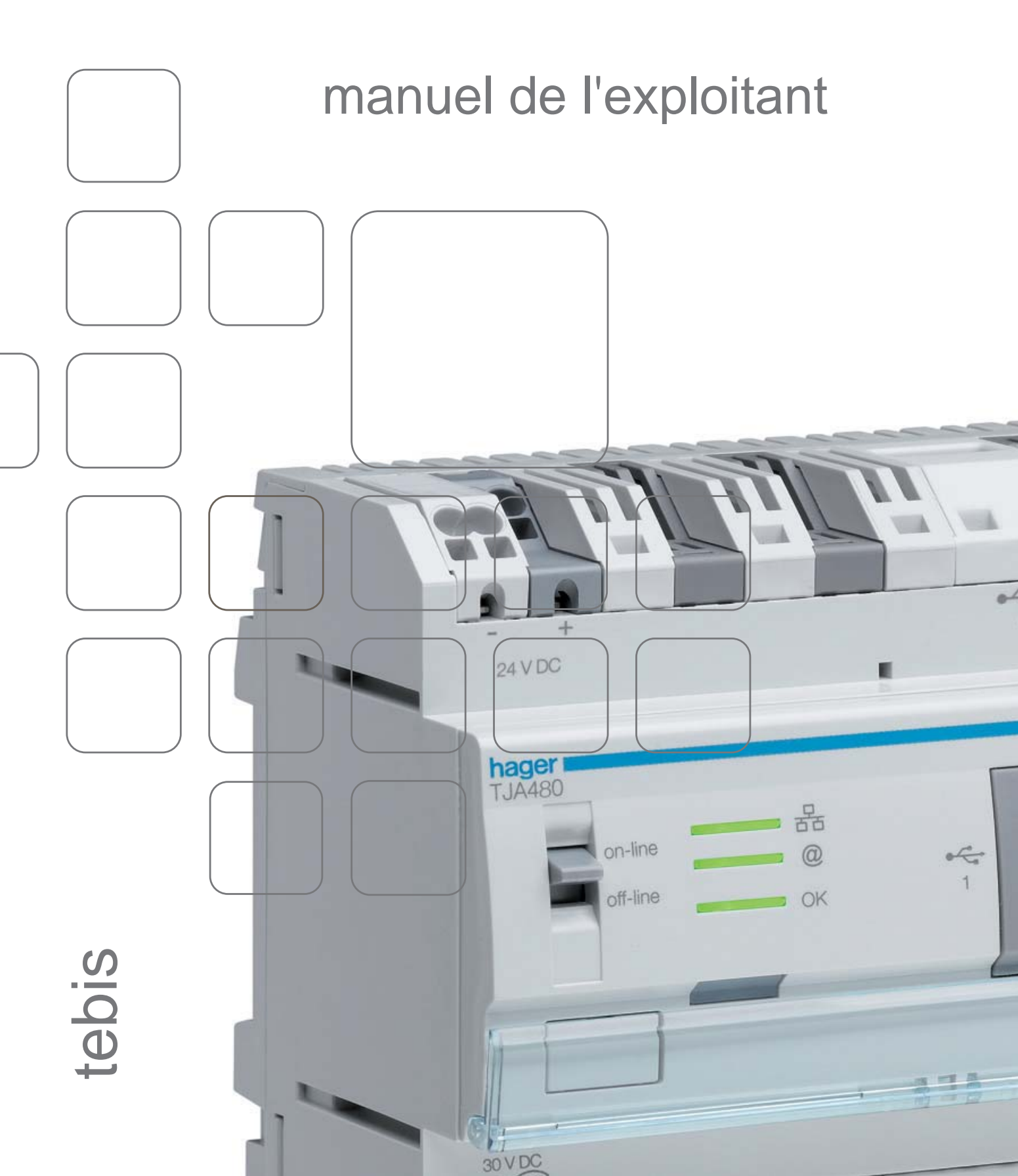

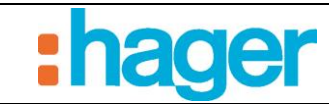

# SOMMAIRE

#### Page

| 1.                           | PRESENTATION GENERALE DU SITE HAGER-ENERGY      | . 2                      |
|------------------------------|-------------------------------------------------|--------------------------|
| 2.                           | CONNEXION AU SITE                               | . 3                      |
| 3.                           | PAGES DU COMPTE EXPLOITANT                      | . 4                      |
| 3.1                          | COMPTE                                          | . 4                      |
| 3.2                          | PAGE D'ACCUEIL                                  | . 5                      |
| 3.3                          | GESTION DES COMPTES                             | . 5                      |
| <b>3.4</b><br>3.4.1<br>3.4.2 | COMMUNS<br>Energies et Eaux<br>appareils        | . 6<br>. 7               |
| <b>3.5</b><br>3.5.1<br>3.5.2 | LOGEMENTS<br>Energies et Eaux<br>Info résidence | , <b>7</b><br>, 7<br>, 8 |
| 3.6                          | TEMPERATURE                                     | . 9                      |
| 3.7                          | COMPTEURS                                       | . 9                      |
| 3.8                          | PARAMETRES                                      | . 10                     |
| 4.                           | EXPORT DES DONNEES                              | . 12                     |

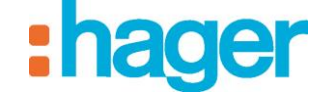

#### PRESENTATION GENERALE

#### 1. **PRESENTATION GENERALE DU SITE HAGER-ENERGY**

Le site hager-energy dispose de trois niveaux d'accès à partir de la page générale de connexion http://www.hager-energy.com. Il est accessible sur la plupart des navigateurs récents (firefox, chrome, explorer). Le site est construit pour être utilisable sur tout type de support (PC, tablette, smartphone) et quelques soit l'OS (android, iOS).

L'accès Installateur/Propriétaire est réservé à la maintenance du site.

L'accès Exploitant permet la gestion des bâtiments (suivi des consommations et des températures dans toute ou partie des bâtiments, gestion des comptes occupants et de leurs droits).

L'accès Occupant propose à l'occupant l'accès à distance aux consommations et appareils de son logement et de certains appareils des communs.

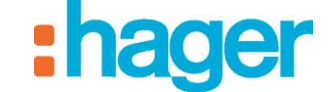

#### CONNEXION AU SITE

#### **CONNEXION AU SITE** 2.

L'accès aux pages du compte Exploitant se fait à partir de la page générale de connexion http://www.hager-energy.com. L'Exploitant doit se loguer avec l'adresse email qui a été configurée pour le site et le mot de passe provisoire qui lui a été automatiquement envoyé par le serveur. Il est fortement recommandé de modifier son mot de passe après la première connexion.

En cas d'oubli du mot de passe il est possible de régénérer un mot de passe provisoire.

| Bienvenue sur le portail hager en                      | ergy                                                                                                 | :hager |
|--------------------------------------------------------|----------------------------------------------------------------------------------------------------|--------|
| Connexion<br>Nom du programme ou email<br>Mot de passe | Mot de passe oublié ?<br>Se connecter ><br>Pas encore de programme ? Vous pouvez vous enregistrer id |        |

© 2014 - hager - Mentions légales

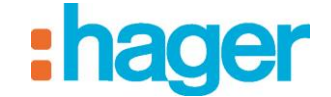

# 3. PAGES DU COMPTE EXPLOITANT

## **3.1 COMPTE**

L'Exploitant peut, s'il le souhaite, rentrer à tire informatif ses coordonnées dans la rubrique « Compte / Compte ».

| Accuel Accuel                                                                                                    | Bien                     | venue sur le portail hager energy |                                 |           | compte Déconnexion |
|----------------------------------------------------------------------------------------------------|--------------------------|-----------------------------------|---------------------------------|-----------|--------------------|
| Compte       Image: Adresse email       Image: Adresse emailiteria       Image: Adresse emailiteria       I | Accueil Comptes          | Logements 👻 🚽 🖉 Commu             | ns 👻 🚦 Températures             | Compteurs | \$ <sup>6</sup> ~  |
| Adresse email (#2012.exploitant@gmail.com Nom Nom Prénom Prénom Première ligne d'adresse Première ligne d'adresse Seconde ligne d'adresse Code postal Code postal Code postal Ville Ville Pays Pays Téléphone Téléphone Enregistrer                                                                                                    | Compte Adresse ei        | mail 🖀 Mot de passe               |                                 |           |                    |
| Nom Nom Nom Prénom Prénom Première ligne d'adresse Première ligne d'adresse Seconde ligne d'adresse Seconde ligne d'adresse Code postal Code postal Code postal Code postal Ville Ville Ville Ville Téléphone Téléphone Téléphone Téléphone Téléphone Seconde Mobile Mobile Enregistrer                                                                                                    | Adresse email            | rt2012.exploitant@gmail.com       |                                 |           |                    |
| Prénom Prénom Première ligne d'adresse Première ligne d'adresse Seconde ligne d'adresse Seconde ligne d'adresse Code postal Code postal Code postal Ville Ville Ville Ville Ville Téléphone Téléphone Téléphone Téléphone Enregistrer                                                                                                    | Nom                      | Nom                               |                                 |           |                    |
| Première ligne d'adresse Première ligne d'adresse Seconde ligne d'adresse Code postal Code postal Ville Ville Pays Pays Téléphone Téléphone Téléphone Enregistrer                                                                                                    | Prénom                   | Prénom                            |                                 |           |                    |
| Seconde ligne d'adresse Seconde ligne d'adresse Code postal Code postal Ville Ville Pays Pays Téléphone Téléphone Mobile Enregistrer                                                                                                    | Première ligne d'adresse | Première ligne d'adresse          |                                 |           |                    |
| Code postal Ville Ville Pays Pays Téléphone Téléphone Mobile Enregistrer                                                                                                    | Seconde ligne d'adresse  | Seconde ligne d'adresse           |                                 |           |                    |
| Ville Ville<br>Pays Pays<br>Téléphone Téléphone<br>Mobile Mobile<br>Enregistrer                                                                                                    | Code postal              | Code postal                       |                                 |           |                    |
| Pays Téléphone Téléphone Mobile Enregistrer                                                                                                    | Ville                    | Ville                             |                                 |           |                    |
| Téléphone Téléphone Mobile Mobile                                                                                                    | Pays                     | Pays                              |                                 |           |                    |
| Mobile Mobile Enregistrer                                                                                                    | Téléphone                | Téléphone                         |                                 |           |                    |
| Enregistrer                                                                                                    | Mobile                   | Mobile                            |                                 |           |                    |
|                                                                                                    |                          | Enregistrer                       |                                 |           |                    |
| ICI 2014 - naner - Mentions Jenales                                                                                                    |                          | 0.2                               | 2014 - haner - Mentions légales |           |                    |

En cas de changement d'Exploitant (personne morale ou bien personne physique, collègue par exemple) il est possible de changer l'adresse email dans la rubrique « Compte / Adresse email ». L'ancien et le nouvel Exploitant recevront alors un email de confirmation.

| Bien                      | venue sur le portail hager energy                      | compte Déconnexion |
|---------------------------|--------------------------------------------------------|--------------------|
| Accueil Comptes           | 📕 Logements 🗸 🦯 Communs 🗸 🔓 Températures 🛛 🗱 Compteurs | 4 <sup>0</sup> -   |
| Compte Adresse er         | mail Mot de passe                                      |                    |
| Email actuel              | rt2012.exploitant@gmail.com                            |                    |
| Nouvel email              | Adresse email                                          |                    |
| Confirmer l'adresse email | Confirmer l'adresse email                              |                    |
|                           | Enregistrer                                            |                    |
|                           | © 2014 - hager - <u>Mentions légales</u>               |                    |

Le mot de passe du compte Exploitant se change dans la rubrique « Compte / Mot de passe ».

|                           | venue aur le portail hager energy                    | compte Déconnexion |
|---------------------------|------------------------------------------------------|--------------------|
| Accueil Comptes           | Logements 👻 🔐 Communs 👻 🔓 Températures 🛛 😰 Compteurs | # <sup>6</sup> ~   |
| 🛉 Compte 🔛 Adresse er     | mail 🛛 📸 Not de passe                                |                    |
| Mot de passe actuel       | Mot de passe actuel                                  |                    |
| Nouveau mot de passe      | Nouveau mot de passe                                 |                    |
| Confirmer le mot de passe | Confirmer le mot de passe                            |                    |
|                           | Enregistrer                                          |                    |
|                           | © 2014 - haner - Mentions légales                    |                    |

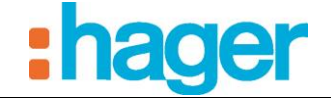

## **3.2 PAGE D'ACCUEIL**

La page d'accueil du compte Exploitant montre sous forme de barres horizontales les consommations de tous les logements (les parties communes sont exclues) réparties selon les 5 usages de la RT2012 (Chauffage, Refroidissement, Eau Chaude Sanitaire, Prises, Autres). Il s'agit d'une représentation synthétique sans valeur permettant simplement de comparer les usages entre eux.

La période de référence correspond aux sept derniers jours.

Un symbole de tendance permet de visualiser si les occupants deviennent plus énergivores (flèche montante orange) ou moins énergivore (flèche descendante verte).

| Bienvenue sur le portail hager energy                                            | compte Déconnexion |
|----------------------------------------------------------------------------------|--------------------|
| Accuel 👬 Comptes 📰 Logements - 🖌 Communs - 👔 Températures 📷 Compteurs            | \$ <sup>0</sup> -  |
| lundi 5 mai 2014 au dimanche 11 mai 2014 <b>7</b><br>Tendance kWhim <sup>4</sup> |                    |
| Chauffage                                                                        |                    |
| Refroidissement                                                                  |                    |
| Eau Chaude<br>Sanitaire                                                          |                    |
| Prises                                                                           |                    |
| Autres                                                                           |                    |
|                                                                                  |                    |

## 3.3 GESTION DES COMPTES

L'Exploitant doit pour chaque logement du programme immobilier affecter un locataire pour que celuici ait accès à distance à ses consommations et appareils. La gestion des comptes occupants se fait via l'interface suivante :

© 2014 - hager - Mentions légales

|                      | portail bager energy |                                   |                    |                  | compte Déconr | <b>er</b>         |
|----------------------|----------------------|-----------------------------------|--------------------|------------------|---------------|-------------------|
| Accueil Accueil Loge | ments 👻 🦯 Com        | muns 👻 🔓 Températures 🛛 🗱 Compteu | rs                 |                  |               | \$ <sup>6</sup> - |
| Appartement          | Nom                  | Adresse email                     | Date début de bail | Date fin de Bail | Arrive le     | Editer            |
| Logement BA1         | John Occupant        | rt2012.occupant1@gmail.com        | 30/04/2014         |                  |               | 1                 |
| Logement BA2         | Occupant Matthieu    | RT2012.occupant2@gmail.com        | 30/04/2014         |                  |               | 1                 |
| Logement CA001       |                      |                                   |                    |                  |               |                   |

© 2014 - hager - <u>Mentions légales</u>

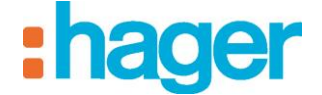

Pour chaque logement l'exploitant connait le locataire par son nom et son adresse email (c'est l'adresse email du locataire qui servira de login à celui-ci), la date de début de bail et la date de fin de bail.

|                           | enve sur le portail hager energy |                                        | compte Déconnexion |
|---------------------------|----------------------------------|----------------------------------------|--------------------|
| Accueil Accueil           | 🖽 Logements - 📝 Communs - 🛔      | Températures                           | \$ <sup>0</sup> -  |
| Logement BA1 - Occupant   |                                  |                                        |                    |
| Surface de l'appartement  | 50,0 mª                          |                                        |                    |
| Date début de Bail        | <b>iii</b> 30/04/2014            |                                        |                    |
| Date fin de Bail          | Date fin de Bail Nouvel Oc       | cupant                                 |                    |
| Nouvel email              | rt2012.occupant1@gmail.com       |                                        |                    |
| Confirmer l'adresse email | rt2012.occupant1@gmail.com       |                                        |                    |
| Nom                       | Occupant                         |                                        |                    |
| Prénom                    | John                             |                                        |                    |
| Téléphone                 | Téléphone                        |                                        |                    |
| Mobile                    | Mobile                           |                                        |                    |
|                           | Regénérer un mot de passe        |                                        |                    |
|                           | Enregistrer Retour               |                                        |                    |
|                           | 0                                | 2014 - hager - <u>Mentions légales</u> |                    |

En cas d'emménagement d'un nouveau locataire à une date non révolue l'interface pourra avoir pour un logement jusqu'à 2 occupants (l'actuel et le futur).

A chaque déménagement les consommations des logements seront remises à zéro.

### 3.4 COMMUNS

#### 3.4.1 ENERGIES ET EAUX

Cette partie permet à l'Exploitant de visualiser les consommations (Energies et Eaux) des parties communes des bâtiments. La visualisation se fait par le choix d'un compteur et d'une période.

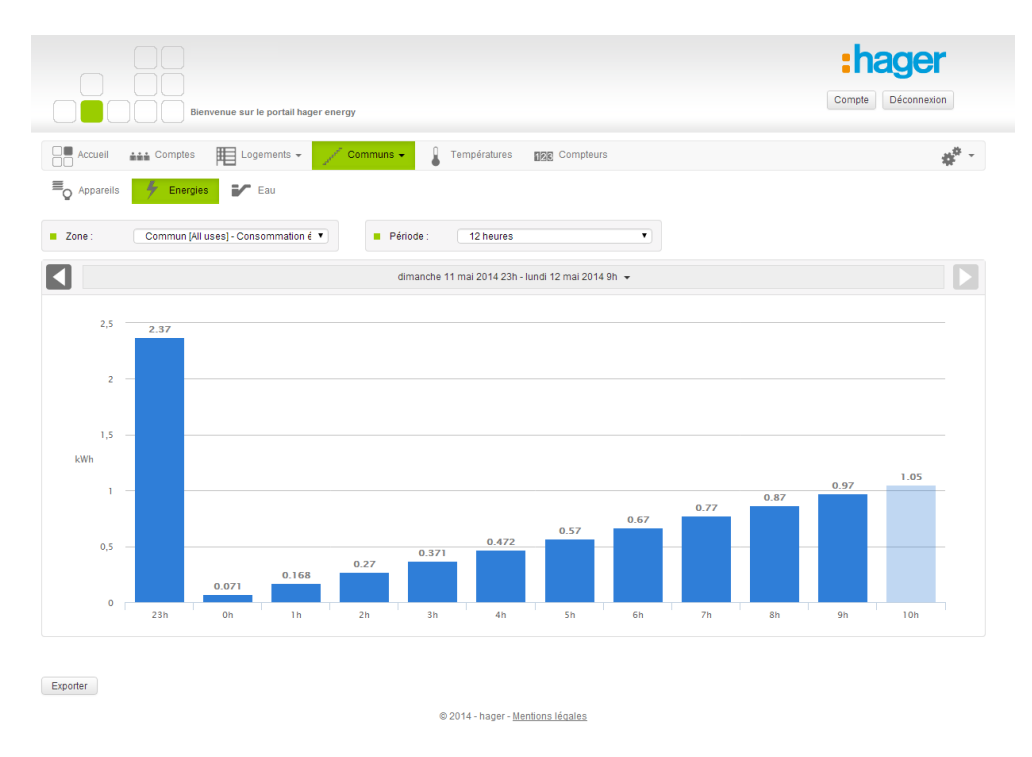

Il est aussi possible à l'Exploitant de visualiser tous les appareils connectés des parties communes du bâtiment (par ex. et si disponible : les gâches de portes, les lumières des communs, les portes ou barrières).

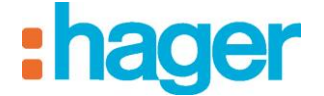

#### 3.4.2 APPAREILS

L'Exploitant a la possibilité de commander à distance les appareils des parties communes.

| Bienvenue                | e sur le portail hager energ | Ŋ                             |              | compte Déconnexion |
|--------------------------|------------------------------|-------------------------------|--------------|--------------------|
| Accueil Accueil          | Logements 👻 🎤                | Communs -                     | gg Compteurs | \$ <sup>0</sup>    |
| Papareils 🗲 Energies     | Eau                          |                               |              |                    |
| C1 Thermostat chaud [°C] |                              | Thermostat chaud / froid [°C] |              |                    |
| 18.5 °C                  | 25.2 °C                      | 20.0 °C                       | 27.3 °C      |                    |
| Confort •                | (ap)                         | Confort                       | Pagi         |                    |
|                          |                              | Mode Chaud 🔻                  |              |                    |
| Commun - Bât C           |                              | Commun Partie Bât C           |              |                    |

#### 3.5 LOGEMENTS

#### 3.5.1 ENERGIES ET EAUX

Cette partie donne à L'Exploitant la possibilité de visualiser pour toute ou partie des logements les consommations cumulées et réparties selon les 5 usages de la RT2012 (Chauffage, Refroidissement, Eau Chaude Sanitaire, Prises, Autres) ainsi que la température extérieure de référence qui a été paramétré lors de l'installation. La visualisation se fait par le choix d'une zone (un bâtiment, une cage d'escalier, un étage, un appartement) et d'une période.

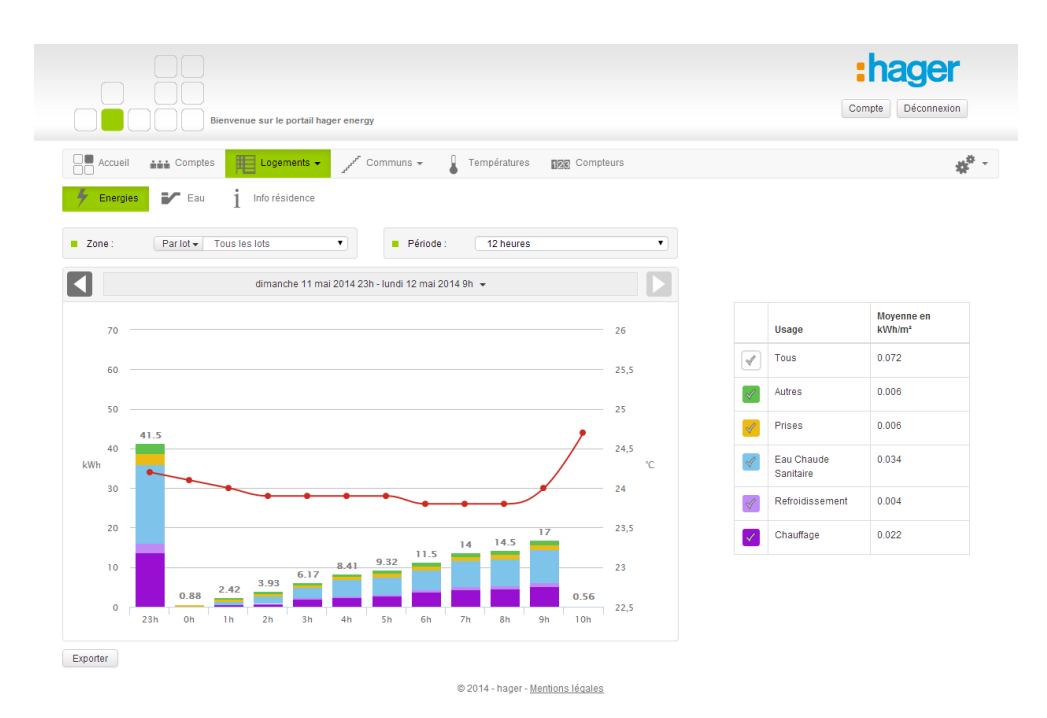

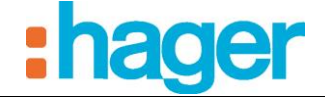

Il est possible de cacher un ou plusieurs usages en les cochant ou décochant dans le tableau situé à côté (ou en dessous) du graphe.

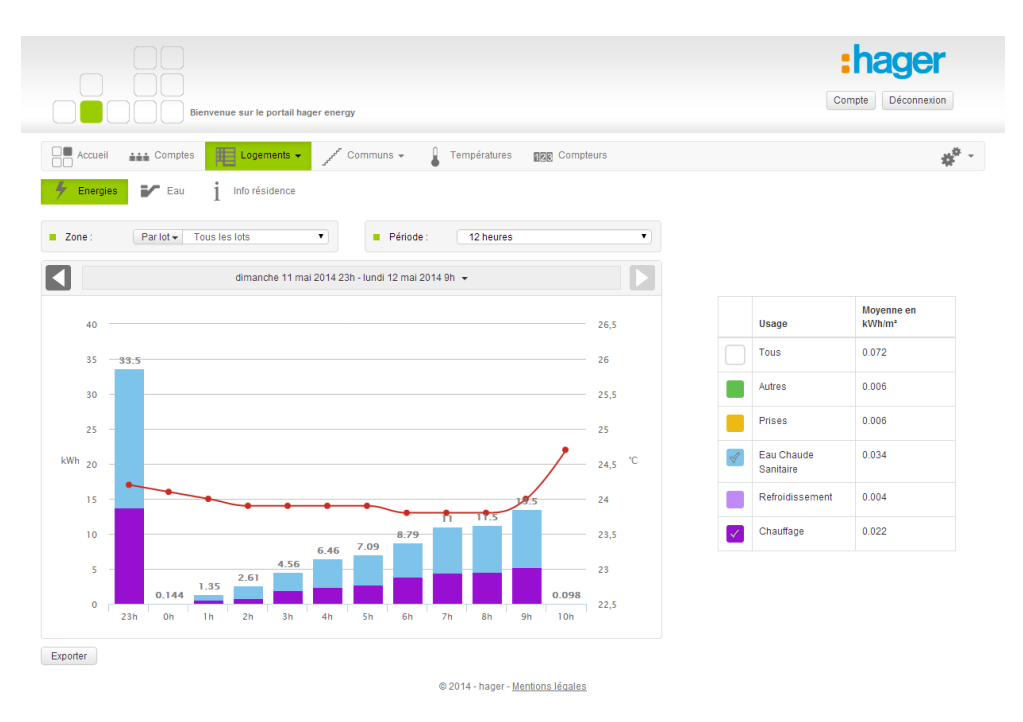

Le tableau situé à côté ou bien en dessous du graphe donne à titre indicatif les valeurs cumulées de consommation d'énergie des logements par m<sup>2</sup>.

#### 3.5.2 INFO RESIDENCE

Cette page permet à l'Exploitant de mettre à disposition de tous les occupants via leurs pages respectives les informations inhérentes au fonctionnement du bâtiment. Les informations sont séparées en deux zones (informations permanentes et informations temporaires) pour plus de lisibilité. Elles seront reproduites à l'identiques dans les pages occupants.

Les informations sont valables pour tous les occupants sans discrimination possible et se font de manière unidirectionnelle de l'Exploitant vers les occupants. Les occupants ne peuvent ni répondre ni envoyer leurs propres messages.

| Bienvenue sur le portail hager energy                                                                                                    | Compte Déconnexion                                                                                                    |
|----------------------------------------------------------------------------------------------------|----------------------------------------------------------------------------------------------------|
| Accueil Accueil Accuei | 128 Compteurs                                                                                                    |
| Information permanente  I U dec X <sub>2</sub> X <sup>2</sup>                                                                                                    | Information temporaire If U ↔ X <sub>2</sub> X <sup>2</sup> → E E ↔ E E E = E Styles ▼ Normal ♥ Police ♥ T ♥ A <sub>1</sub> • A • ■ Intervention du plombler jeudi 23 mai 2014. Risque de coupures d'eau dans la journée. |
| body p strong span                                                                                                    | body p strong span                                                                                                    |

© 2014 - hager - Mentions légales

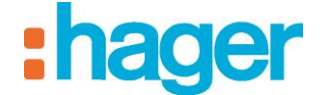

### **3.6 TEMPERATURE**

Ce graphe montre l'évolution d'une température intérieure et d'une température extérieure prise parmi les logements et les parties communes pour une période donnée.

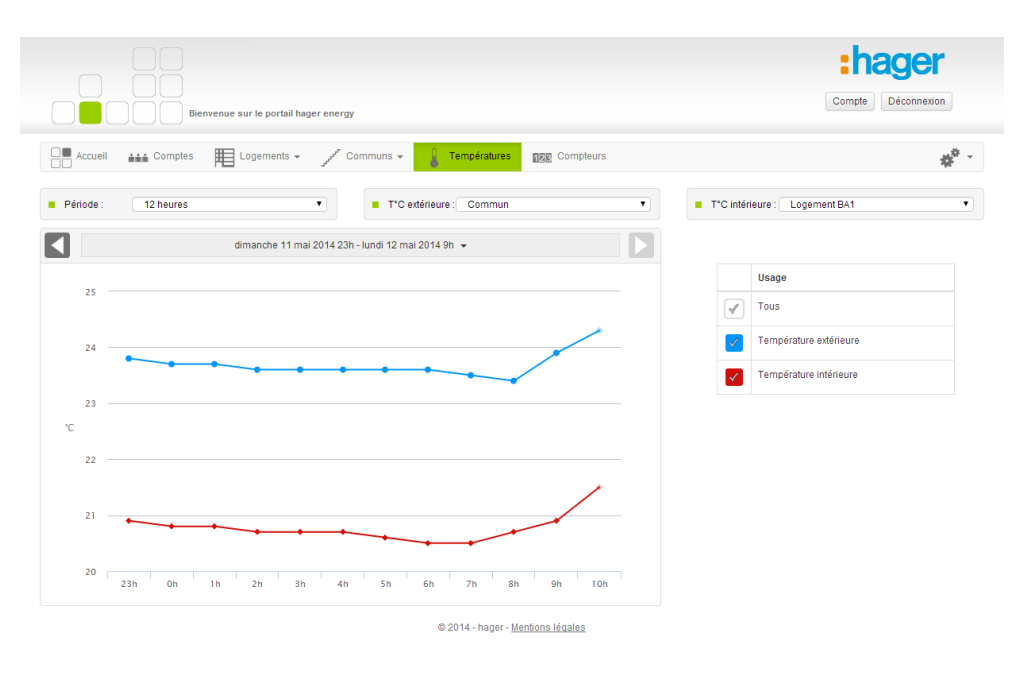

## 3.7 COMPTEURS

Cette partie propose une vue à date, par type de compteur et pour une zone des index des compteurs d'énergie et d'eau du bâtiment (parties communes et logements).

|              | Bienvenue sur le portail hager energy                                        |                          | compte Déconnexion                                       |
|--------------|------------------------------------------------------------------------------|--------------------------|----------------------------------------------------------|
| Accueil      | Comptes 🌐 Logements 🗸 🖌 Communs 🖌 🔒 Températures 📴 Compteurs                 |                          | \$ <sup>6</sup> -                                        |
| Date :       | a 12/05/2014 Compteur: Tous les compteurs                                    | Zone :Logen              | nent BA1 🔹                                               |
| Zone         | Appareil                                                                     | Usage                    | Index                                                    |
| Logement BA1 | Compteur électrique                                                          | Prises                   | Base: 1240<br>Heure creuse: 7823<br>Heure pleine: 15059  |
| Logement BA1 | Compteur électrique                                                          | Autres                   | Base: 964<br>Heure creuse: 6073<br>Heure pleine: 11687   |
| Logement BA1 | Compteur électrique                                                          | Consommation électrique  | Base: 2204<br>Heure creuse: 13896<br>Heure pleine: 26745 |
| Logement BA1 | Compteur volumique - Gaz                                                     | Gaz                      | Base: 36.52                                              |
| Logement BA1 | Compteur calorimétrique - Eau chaude sanitaire                               | Eau Chaude Sanitaire     | Base: 13780                                              |
| Logement BA1 | Compteur calorimétrique - Chauffage                                          | Chauffage                | Base: 27560                                              |
| Logement BA1 | Sous-compteur électrique - Pompe à chauleur                                  | Pompe à chaleur          | Base: 2204<br>Heure creuse: 13896<br>Heure pleine: 26745 |
| Logement BA1 | Sous-compteur électrique - Pompe à chaleur Chauffage / Refroidissement / ECS | Pompe à chaleur tri-mode | Base: 746<br>Heure creuse: 4701<br>Heure pleine: 9051    |
| Logement BA1 | Sous-compteur électrique - Véhicule électrique                               | Véhicule electrique      | Base: 494<br>Heure creuse: 3122<br>Heure pleine: 6008    |

Attention les index affichés ne sont pas forcément les index réels des compteurs. Ils dépendent du bon paramétrage initial du système et sont soumis à d'éventuelles imprécisions inhérentes aux capteurs et à la transmission de l'information. Hager ne garantit en aucun cas ces valeurs pour une éventuelle refacturation et/ou répartition de charges.

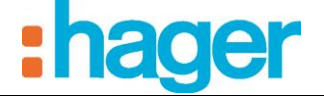

- Bouton Export :
  - Il est possible d'exporter les données dans un fichier sous format Excel (\*.csv).
    - Cliquer sur le bouton « **Export** » en bas de la page pour faire apparaître la fenêtre cidessous :

| Lots          | Tou | IS           |              |        | ¥ |
|---------------|-----|--------------|--------------|--------|---|
| Type d'export | Par | r compteur 👻 | Tous les com | pteurs | • |
| Date début    |     | 11/05/2014   |              |        |   |
| Date fin      |     | 11/05/2014   |              |        |   |
|               |     |              |              |        |   |

• Choisissez le type de données à exporter et cliquer sur « **Exporter** » pour générer le fichier.

#### **3.8 PARAMETRES**

La gestion de paramètres se fait par surcharge des paramètres rentrés par l'utilisateur de niveau supérieur. Pour l'Exploitant les paramètres par défaut sont ceux rentrés par l'installateur. L'exploitant peu à tout moment y revenir grâce ou boutons « valeurs par défaut » celui-ci réinitialise tous les paramètres pour l'exploitant. Ces paramètres sont ceux qui serviront au système pour calculer les énergies des logements et les coûts.

- Cliquer sur le symbole pour accéder aux paramètres.

La page « Tarifs » permet de surcharger les tarifs des énergies.

|                                                | :hager             |
|------------------------------------------------|--------------------|
| Bienvenue sur le portail hager energy          | Compte Déconnexion |
| Communs - Complex Complex Complex Complex -    | 40 <sup>0</sup> -  |
| E Tarris 🗱 Paramètres avancés 🔐 Droits         |                    |
| Electricité                                    |                    |
| Base 0,1256 ErkWh Autres tarifs                |                    |
| Heure creuse 0.0964 <i>ErkWh</i>               |                    |
| Heure pleine 0,1391 €KWh                       |                    |
| Gaz                                            |                    |
| Coefficient de conversion du ma 10,9700 kWh/ma |                    |
| Prix du kwh de gaz 0,0550 €KNWh                |                    |
| Chauffage                                      |                    |
| Prix du kWh 0,0700 6/kWh                       |                    |
| Eau chaude sanitaire                           |                    |
| Prix du kWh 0,0700 €/kWh                       |                    |
|                                                |                    |
| Enregistrer Valeurs par défaut                 |                    |
| © 2014 - hager - <u>Mentions légales</u>       |                    |
|                                                |                    |

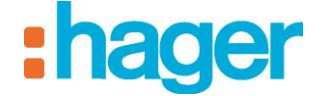

La page « Paramètres avancés » permet notamment de régler certains paramètres techniques inhérents au système de chauffage. Ceux-ci sont dépendants de votre installation et doivent vous être fourni par votre installateur ou par la personne ayant en charge la maintenance du système de chauffage.

| Bienvenue sur le portail hager energy                                                                                                    | Compte Déconnexion     |
|----------------------------------------------------------------------------------------------------|------------------------|
| Accueil Accueil Accuei | - 10 <sup>10</sup> - 1 |
| E Tarifs 🦛 Paramètres avancés 🔐 Droits                                                                                                    |                        |
| Chauffage (chaudière)                                                                                                    |                        |
| Delta Température chaudière 20,0 °C                                                                                                    |                        |
| Eau chaude sanitaire (chaudière)                                                                                                    |                        |
| Témpérature d'entrée 10,0 °C                                                                                                    |                        |
| Témpérature de sortie 45,0 °C                                                                                                    |                        |
| Répartition chauffage / ECS (chaudière)                                                                                                    |                        |
| Printemps 75 % ECS                                                                                                    |                        |
| Eté 100 % ECS                                                                                                    |                        |
| Automne 75 % ECS                                                                                                    |                        |
| Hiver 40 % ECS                                                                                                    |                        |
| <ul> <li>Répartition Chauffage / Refroidissement (pompe à chaleur)</li> </ul>                                                                                                    |                        |
| Début de chauffage 🗰 15/10                                                                                                    |                        |
| Début de refroidissement 🗮 1505                                                                                                    |                        |
| Répartition Chauffage / Refroidissement / ECS (pompe à chaleur)                                                                                                    |                        |
| Printemps 75 % ECS                                                                                                    |                        |
| Elé 85 % ECS                                                                                                    |                        |
| Automne 75 % ECS                                                                                                    |                        |
| Hiver 40 % ECS                                                                                                    |                        |
| Début de chauffage 🗰 15/10                                                                                                    |                        |
| Début de refroidissement 🗰 15/05                                                                                                    |                        |
|                                                                                                    |                        |
| Enregistrer Valeurs par défaut                                                                                                    |                        |
|                                                                                                    |                        |

La page « Droits » permet de gérer les droits attribués par l'Exploitant aux occupants. Ces droits sont valables pour tous les occupants. Ils concernent le droit d'un occupant à visualiser ses consommations d'énergie en  $\in$  et le droit d'un occupant à visualiser certains compteurs des parties communes et à commander certains appareils des parties communes depuis ses propres pages.

| Bienvenue sur le portail hager energy                                                                         | Comple                        | Déconnexion      |
|----------------------------------------------------------------------------------------------------|-------------------------------|------------------|
| Accueil     ▲▲▲ Comples     ■ Logements - / Communs -       €     Tants     ♣▲▲ Paramètes avancés     ■ Dools | Températures BBB Compteurs    | 4 <sup>0</sup> - |
| W Visualiser la consommation en euros     W Visualiser et piloter un appareil des espaces communs             |                               |                  |
| Zone                                                                                                    | Appareil                      | Autoriser        |
| Tous                                                                                                    | Tous                          | ×.               |
| Commun Partie Bất C                                                                                           | Thermostat chaud / froid ["C] |                  |
| Commun - Bật C                                                                                                | C1 Thermostat chaud [*C]      | ×                |
| Er                                                                                                    | vregistrer Valeurs par défaut |                  |

© 2014 - hager - <u>Mentions légales</u>

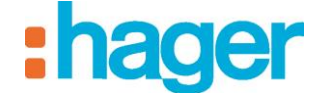

# 4. EXPORT DES DONNEES

Un bouton "Export" est présent sur les pages du site Exploitant suivantes :

- Parties communes / Energies
- Parties communes / Eau
- Logements / Energies
- o Logements / Eau
- Compteurs
- Cliquer sur le bouton « **Export** » en bas de la page pour faire apparaitre la fenêtre cidessous :

| Lots          | Tous           |                    | ¥ |
|---------------|----------------|--------------------|---|
| Type d'export | Par compteur 🗸 | Tous les compteurs | T |
| Date début    | 11/05/2014     |                    |   |
| Date fin      | 11/05/2014     |                    |   |
|               |                |                    |   |

• Choisissez le type de données à exporter et cliquer sur « **Exporter** » pour générer le fichier.

Quelle que soit la page il donne accès à une fenêtre ou pop-up de sélection permettant de paramétrer et de générer un fichier de données.

Le fichier généré est de type .csv afin de ne pas être dépendant des versions d'Office et de permettre un import automatique sous Excel.